راهنمای درخواست فراموشی رمزعبور ایمیل دانشگاهی (مقطع کارشناسی و دکترای حرفه ای) : ابندا دانشجو با یوزر پسورد خود وارد پروفایل سیپاد خود شده و منوی مکاتبات اداری را باز کرده

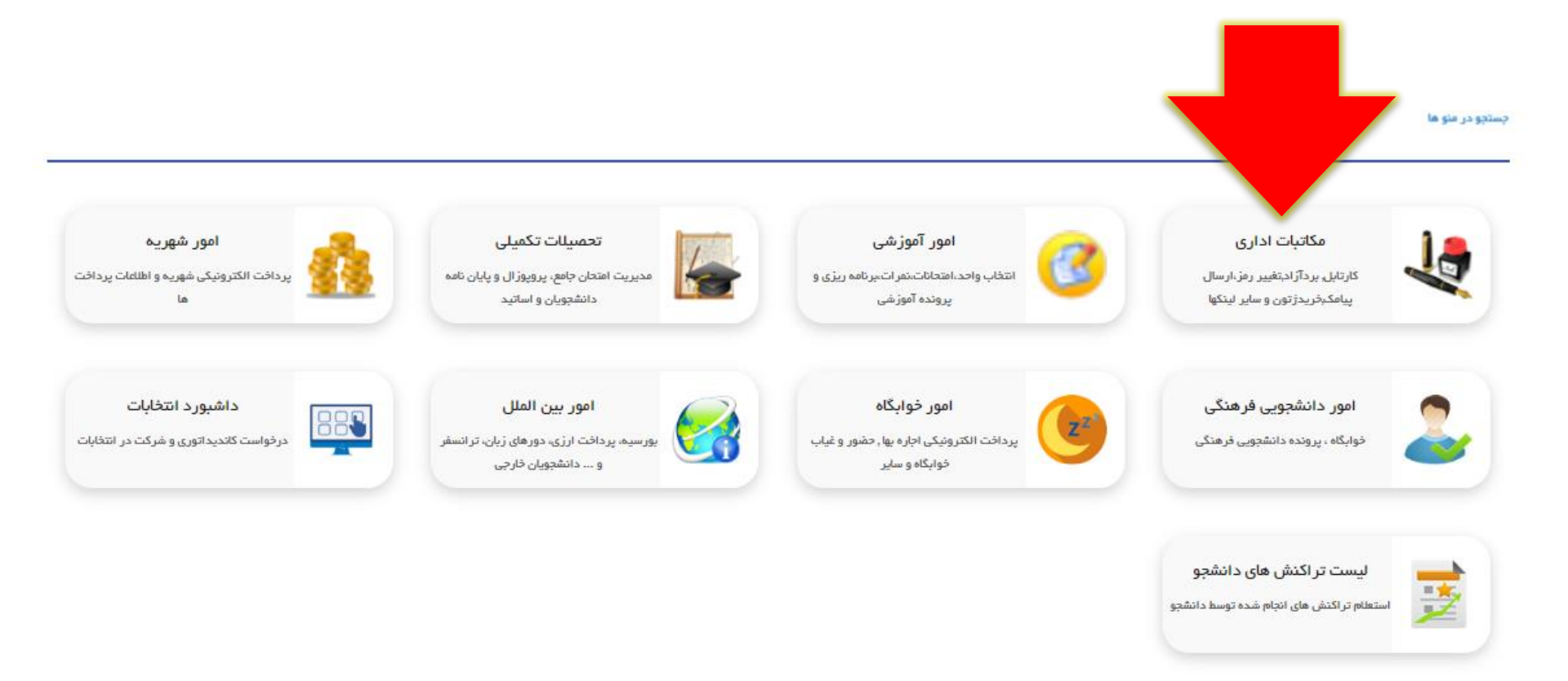

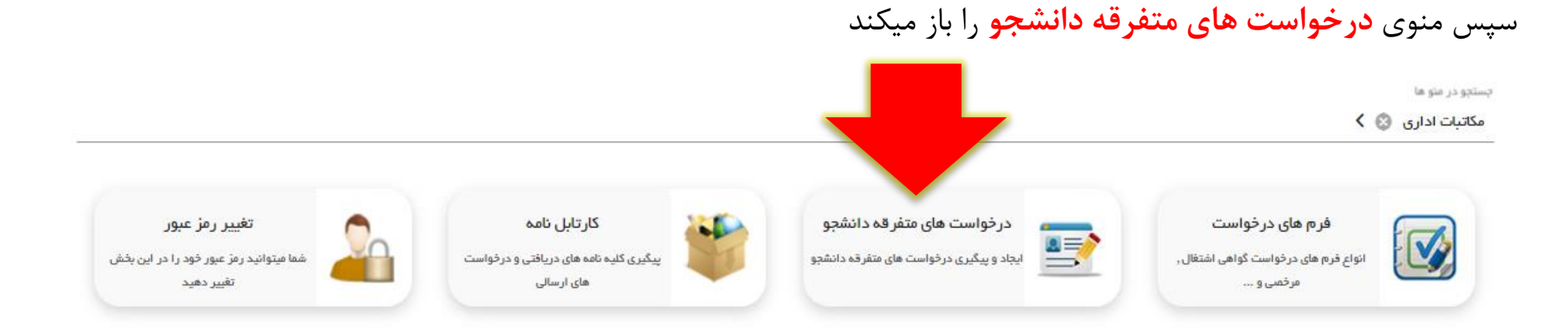

## و در این صفحه دکمه **درخواست فراموشی رمز عبور ایمیل دانشگاهی** را میزند.

| E 9 | درخواست های متفرقه دانشجو 🗙                                                                                                    |
|-----|----------------------------------------------------------------------------------------------------|
|     | درخواست های متفرقه دانشجو                                                                                                    |
|     |                                                                                                    |
|     | درخواست فر اموشی رمز عبور گواهی آژمون مناحیت بالینی درخواست ثبت نام دستیاری<br>ایمیل دانشگاهی(مقطع<br>کارشناسی و دکترای حرفهای) |

در این صفحه از منوی سمت راست **راهنما** را بزنید و آن را مطالعه بفرمایید.

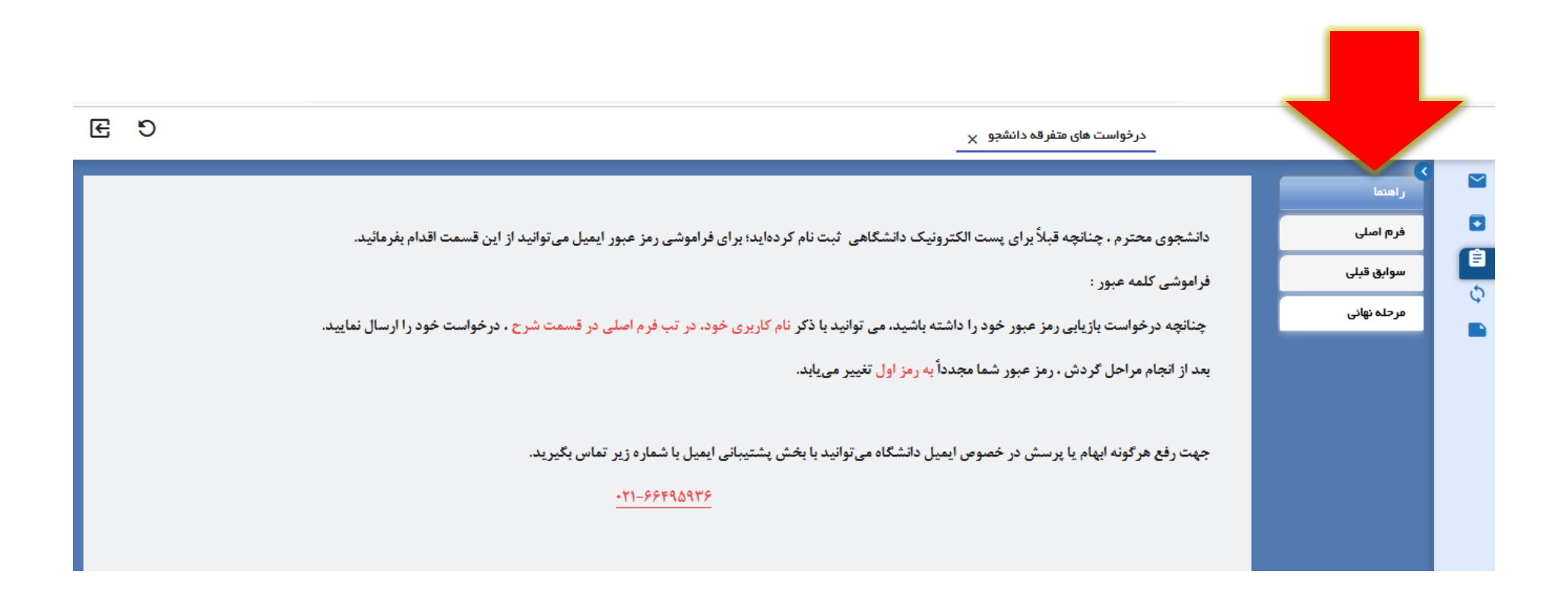

دانشجو سپس به منوی **فرم اصلی** که در سمت راست تصویر است می رود و در قسمت **شرح** ایمیل دانشگاهی که از قبل <u>تعریف شده است</u> را یادداشت میکند و دکمه **ثبت** را می زند.

| نوع درخواست : درخواست فراموشی رمز عبور ایمیل دانشگاهی(مقطع کارشناسی و دکترای حرفهای) | مرحلہ تھائی |
|--------------------------------------------------------------------------------------|-------------|
| مرج.<br>ایمیل دانشگاهی :<br>تبت                                                      |             |

سپس در تب **مرحله نهایی** دکمه *ارسال جهت بررسی* زده شود تا درخواست دانشجو به مسئول مربوطه ارسال گردد ، درغیراینصورت درخواست دانشجو ارسال نشده و بررسی نخواهد شد.

| 2                                                   |                 |
|-----------------------------------------------------|-----------------|
| يانداهت أمور بين الملل كارنامه دانشجو پرونده دانشجو | ارسال جيت يورسي |

در این مرحله درخواست دانشجو به کارتابل مسئول مربوطه ارسال شده و دانشجو برای پیگیری پیشرفت کار خود می تواند از منوی **گردش** در سمت راست پروفایل خود مراحل را چک نماید.

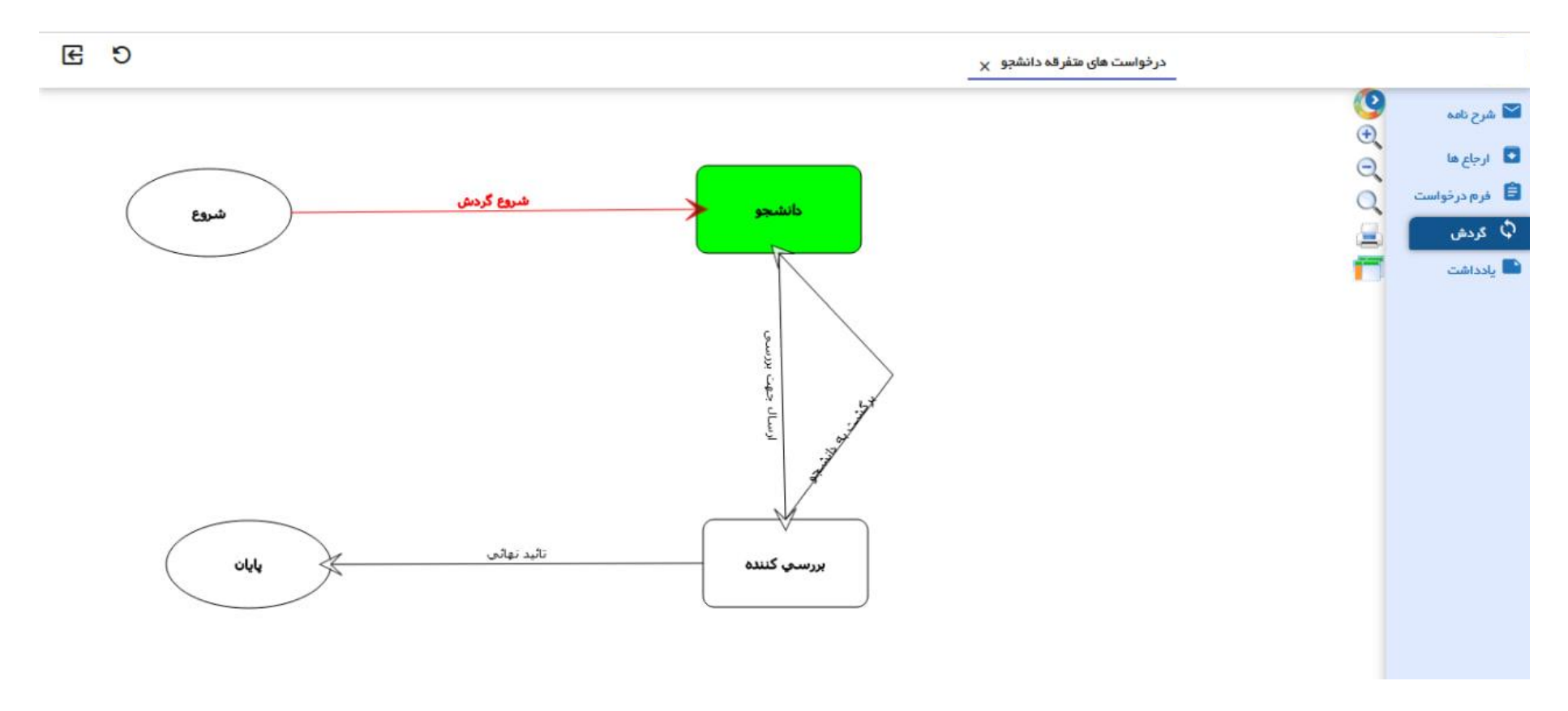

در انتها دانشجو از منوی گردش فرآیند افراد داخل گردش را چک میکند که درخواست خود در چه مرحله ای و دست چه کسی است و در انتها ،گردش به **پایان** که رسید بعد از تایید نهایی **پیامک** با متن زیر برای دانشجو ارسال می گردد: دانشگاه علوم پزشكي تهران درخواست تغيير رمز ايميل دانشگاهي شما در سامانه سيپاد تاييد شد، براي دريافت كلمه عبور ايميل دانشگاهي خود در ميز كار سيپاد وارد مسير زير شويد : منوي مكاتبات اداري -- كارتابل نامه

سپس دانشجو وارد کارتابل خود منوی **مکاتبات اداری – کارتابل نامه شده** و روی درخواست فراموشی رمز عبور ایمیل دانشگاهی خود دابل کلیک می کند تا درخواست باز شود .

|                         | حستجو                                                                     | ۹ جستجو    |  |
|-------------------------|---------------------------------------------------------------------------|------------|--|
| WF1AFY                  | ۱ ۹۹:۱۶ ۱۴۰۳/۰۳/۱۶ درخواست ایمیل دانشگاهی(مقاطع کارشناسی و دکتری عمومی) ۲ |            |  |
| امىلاح سوايق ئمر ٧٢٨٥٩٢ | •V:0F 1F=1/07/05 *                                                        |            |  |
| اصلاح سوایق نمر ۳۱۰×۲۱۷ | 1F:F1 1F=P/=F/FA ** (                                                     | • •        |  |
| *\$\$ = \$ \$ \$        | 14:10 1koh/04/10 k                                                        | <b>5</b> C |  |
| اصلاح سوایق نمر (۶۶۸۹۶۴ | •9*•¥ 18**/18/18                                                          | • •        |  |

## سپس دانشجو در تب مرحله نهایی در کادر شرح عملیات مصوبه میتواند کلمه عبور بازیابی شده خود را مشاهده و دریافت کند.

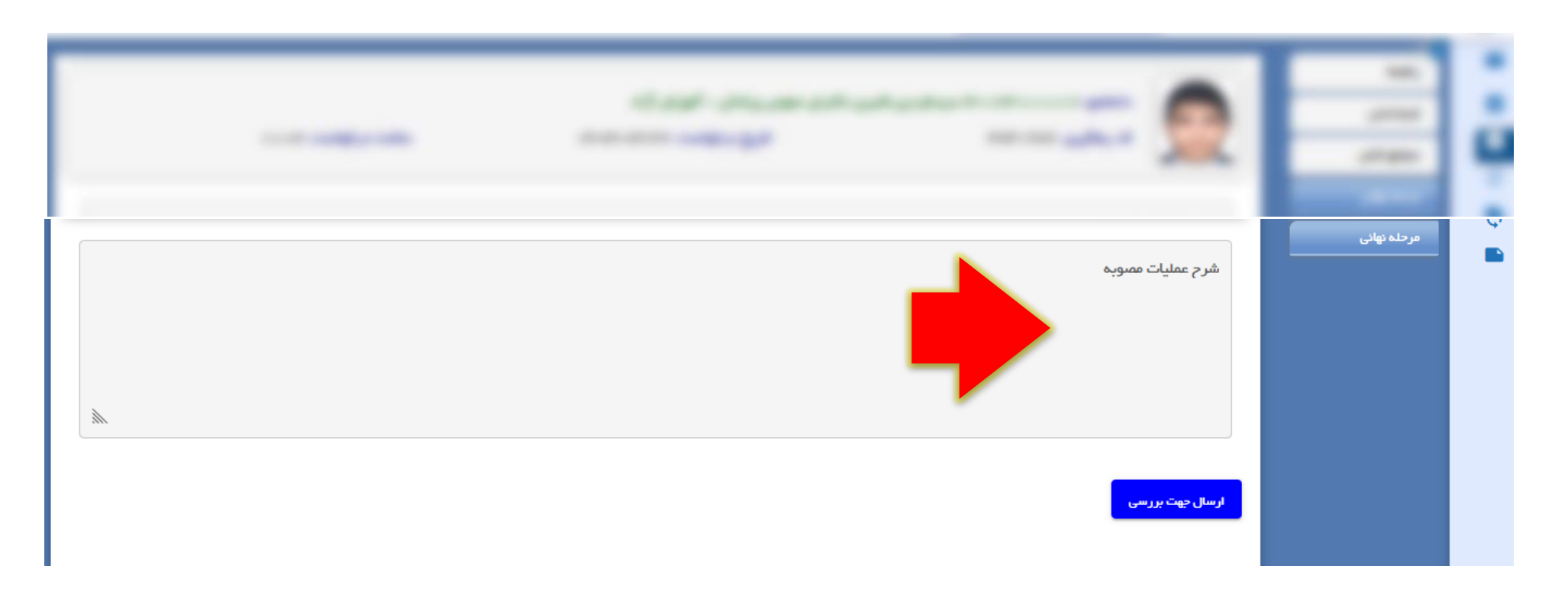